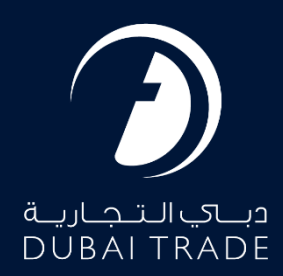

# Login - UAE PASS Manual

#### **Copyright Information**

Copyright © 2024 by Dubai Trade. All rights reserved. This document and all associated attachments mentioned therein are the intellectual property of Dubai Trade. This document shall be used only by persons authorized by DUBAI TRADE, for the purpose of carrying out their obligations under a specific contract with DUBAI TRADE. Unauthorized copying, printing, disclosure to third party and transmission of this document to any other destination by any media will constitute an unlawful act, attracting appropriate legal actions.

#### **Control Document Notification**

This is a controlled document. Unauthorized access, copying, replication and usage for a purpose other than for which this is intended are prohibited. This document is being maintained on electronic media. Any hard copies of it are uncontrolled and may not be the latest version. Ascertain the latest version available with DUBAI TRADE.

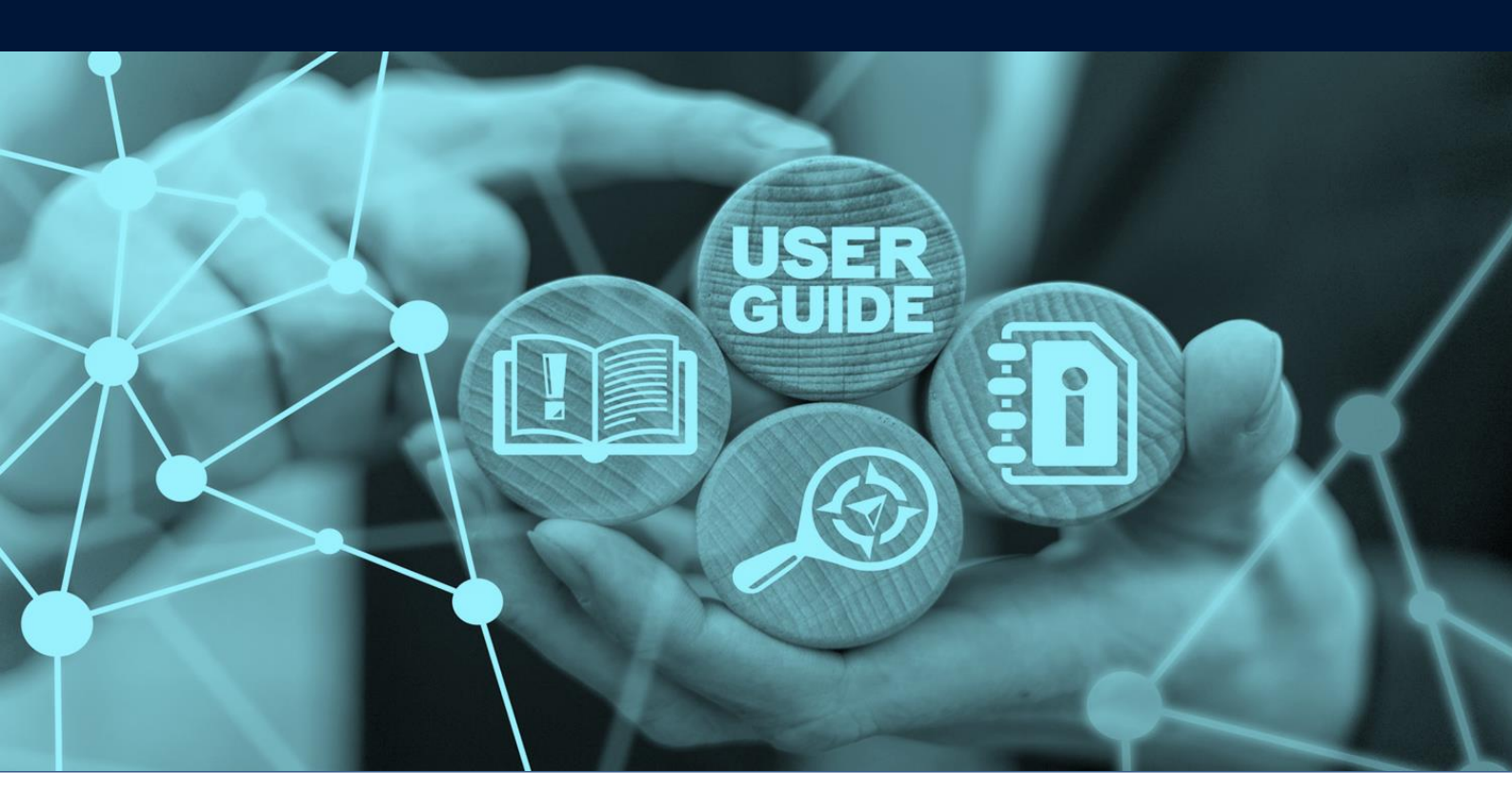

# DOCUMENT DETAILS

| Document Name     | Dubai Trade Login – UAE PASS   |
|-------------------|--------------------------------|
| Project Name      | UAE PASS                       |
| Business Unit     | Dubai Trade                    |
| Author(s)         | DT Training Dept.              |
| Last Updated Date | 12 <sup>th</sup> January, 2024 |
| Current Version   | 1.0                            |

### Introduction

This manual provides a walk-through on how to Login to the Dubai Trade portal by the UAE PASS and how to link the individual UAE PASS access to the Dubai Trade login account username.

#### Navigation:

1. Click on Login

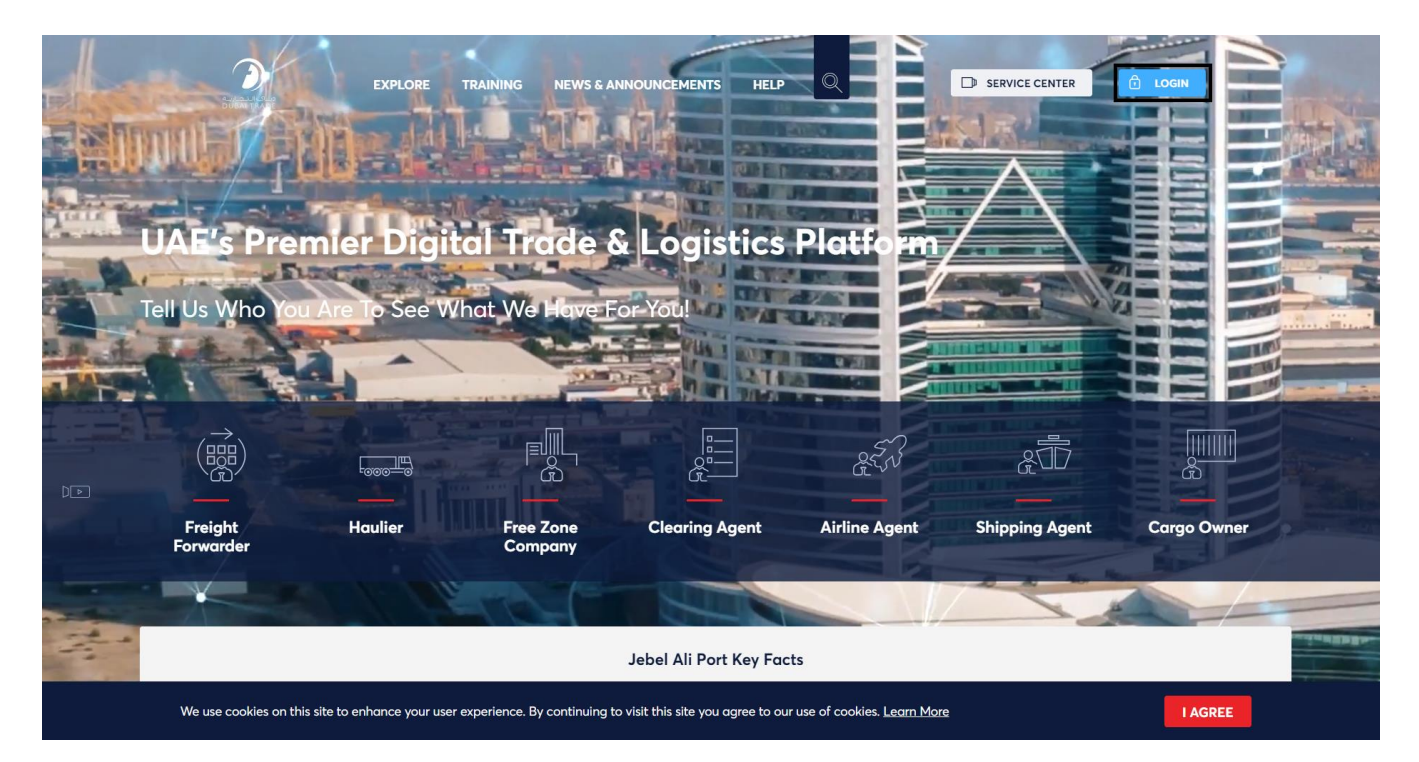

#### Procedure:

1. To login to Dubai Trade portal with UAE PASS, **Click** on "Sign in with UAE PASS"

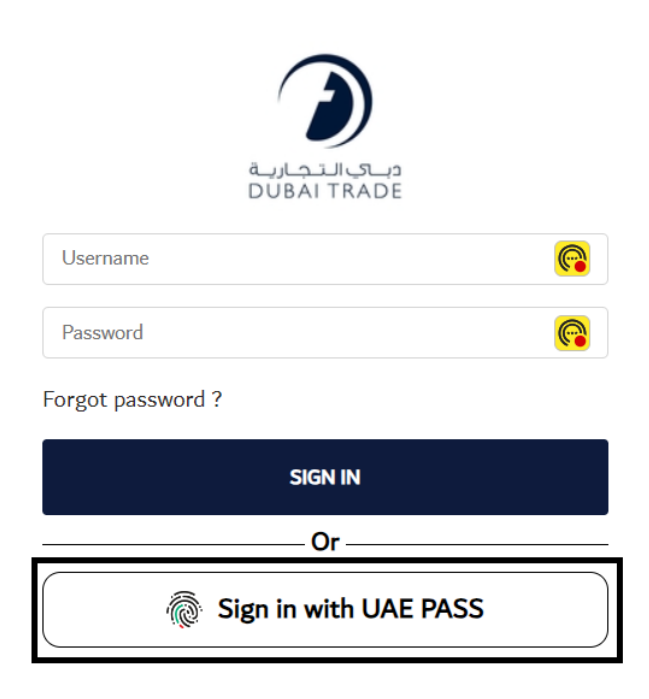

The below login screen will be displayed

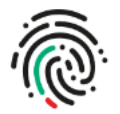

# Login to UAE PASS

| Emirates ID, email, or phone eg. 971500000000  |  |
|------------------------------------------------|--|
| Remember me                                    |  |
| Login                                          |  |
| Don't have UAEPASS account? Create new account |  |

#### Recover your account

2. Enter the registered "Emirates ID, Email, or Phone number" registered with UAE PASS

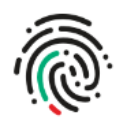

# Login to UAE PASS

| Emirates ID, email, or phone eg. 97150000000                           |  |
|------------------------------------------------------------------------|--|
| ✓ Remember me                                                          |  |
| Login                                                                  |  |
| Don't have UAEPASS account? Create new account<br>Recover your account |  |

a. **Click** on "Login" to proceed

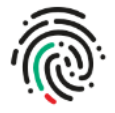

# Login to UAE PASS

| ,           |       |  |
|-------------|-------|--|
| Remember me |       |  |
|             | Login |  |

Don't have UAEPASS account? Create new account

Recover your account

#### The below login confirmation screen will be displayed

| الهوية الرقمية.<br>UAE PASS                                          | Cancel Request × |
|----------------------------------------------------------------------|------------------|
| Login request from<br>Dubai Trade Portal                             |                  |
| Open your UAE PASS app, select the number shown and confirm to login |                  |
| X Waiting for your confirmation                                      |                  |

2. Login to UAE PASS application on your mobile device

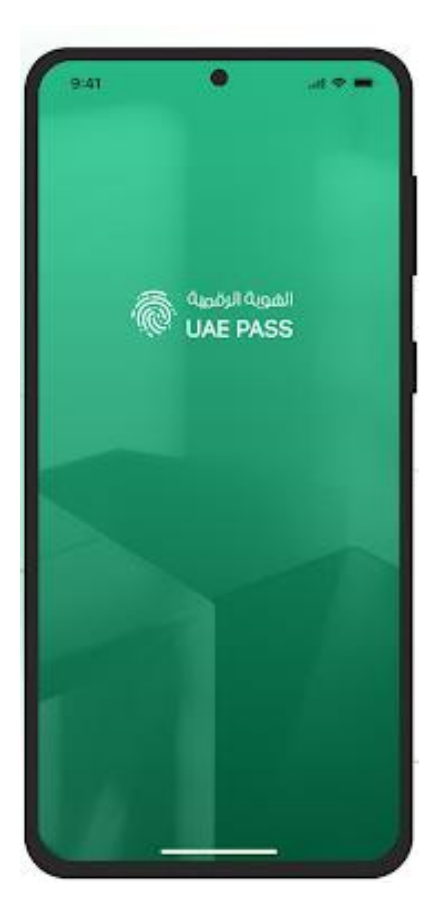

3. Select the code that is displayed on the monitor and click "Confirm"

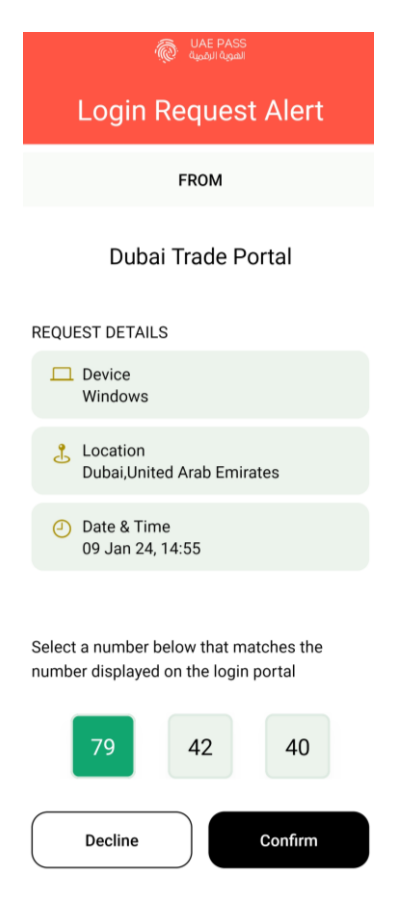

4. Enter the "UAE PASS PIN" to complete the verification

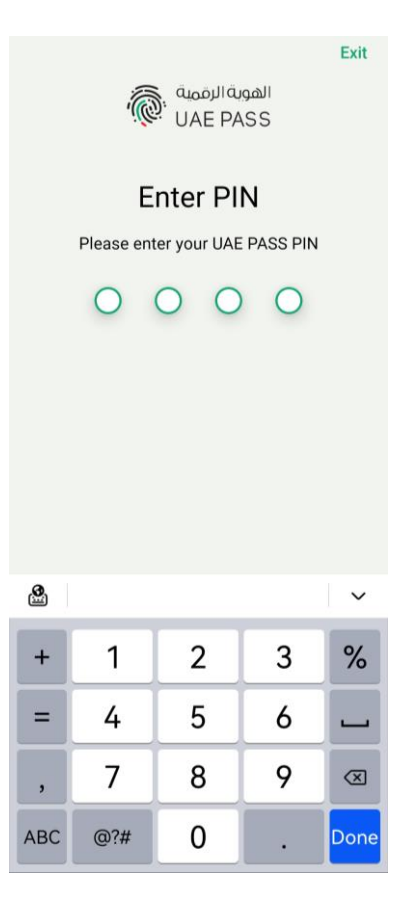

The below screen will be displayed on the monitor

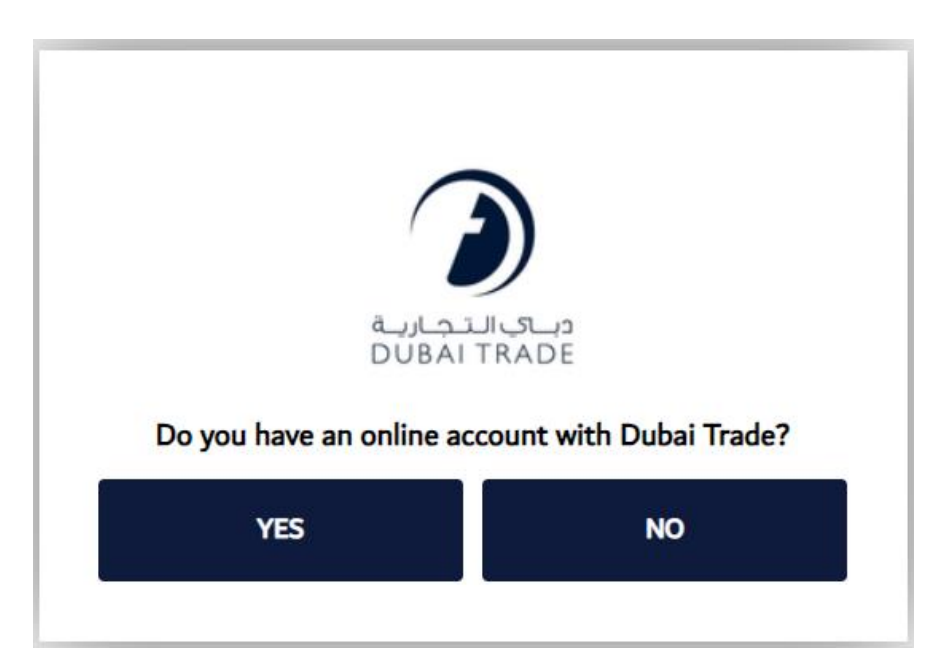

5. Click on "Yes" to link the UAE PASS account and Dubai Trade account

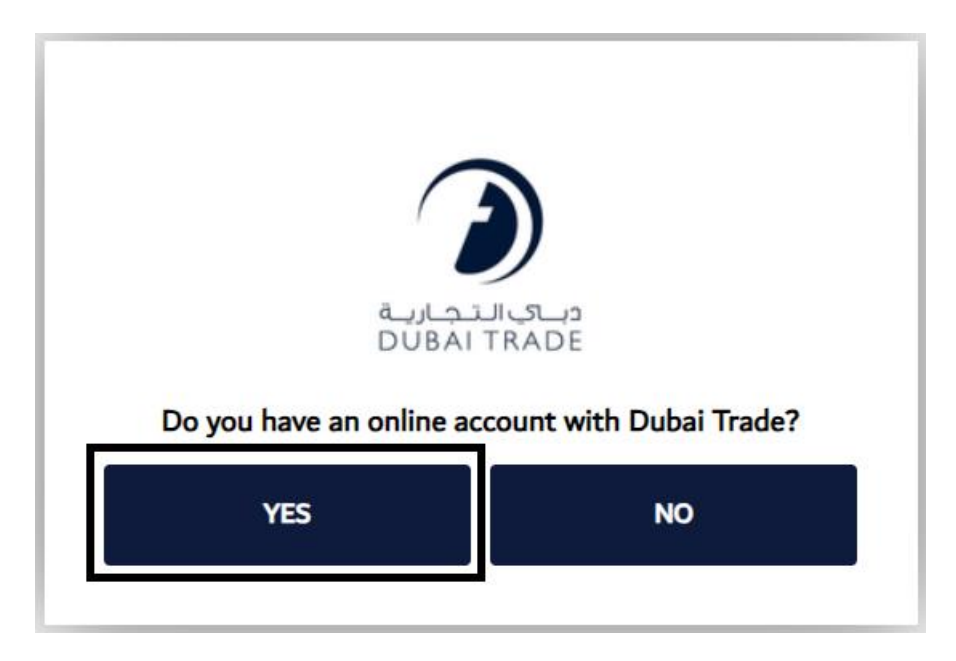

Clicking "NO" will take you back to the main login page.

The below screen will be displayed

|            | دب ي التجارية<br>DUBAI TRADE                |
|------------|---------------------------------------------|
| Autl       | nenticate to link your account with UAEPASS |
| mhs006     |                                             |
|            |                                             |
| Forgot pas | sword ?                                     |
|            | LINK ABOVE ACCOUNT WITH UAE PASS            |
|            |                                             |

6. **Enter** the Dubai Trade account "Username and Password" to complete the linking and login to the Dubai Trade account

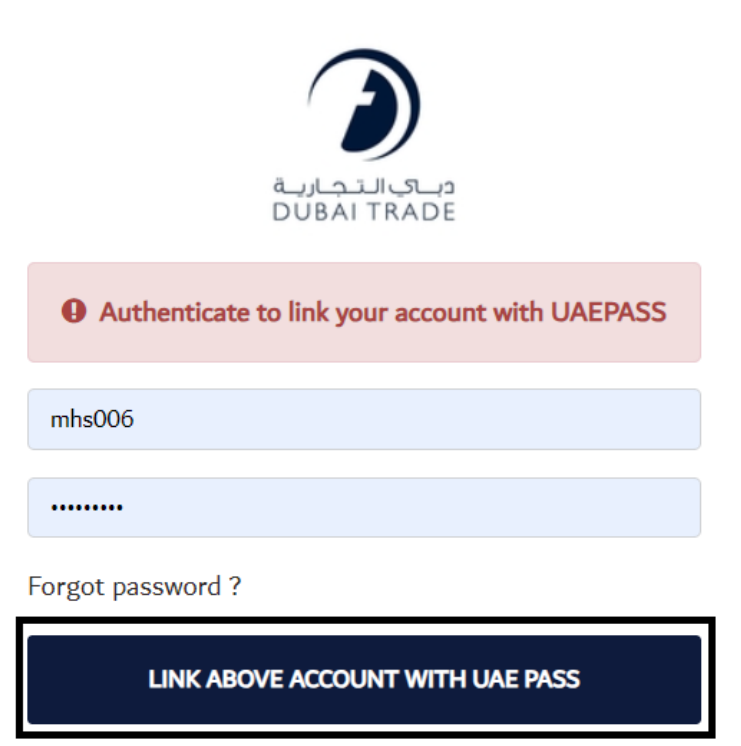

www.dubaitrade.ae